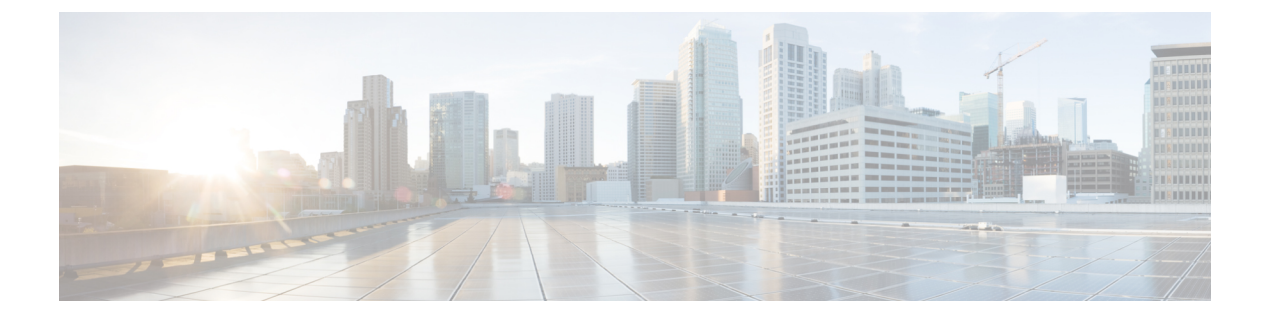

# **Firepower 4100/9300**の **FXOS**のアップグレー ド

Firepower 4100/9300 の場合、FTD のメジャーアップグレードには FXOS のアップグレードも必要です。

FTDのメジャーバージョンには特別に認定および推奨されている付随のFXOSバージョンがあ ります。シスコではこれらの組み合わせの拡張テストを実施するため、可能な限りこれらの組 み合わせを使用してください。メンテナンスリリースとパッチでFXOSのアップグレードが必 要になることはほとんどありませんが、最新のFXOSビルドにアップグレードして、解決済み の問題を有効に活用できます。

また、最新のファームウェアを推奨します(『Cisco Firepower 4100/9300 FXOS ファームウェア アップグレード ガイド』を参照)。

- FXOS のアップグレードパッケージ (1ページ)
- FXOS のアップグレードガイドライン (2ページ)
- FXOS のアップグレードパス (4 ページ)
- Firepower Chassis Manager を使用した 上の FXOS のアップグレード (10ページ)
- CLI を使用した 上の FXOS のアップグレード (19ページ)

# FXOS のアップグレードパッケージ

FXOS イメージとファームウェアのアップデート版は シスコ サポートおよびダウンロード サ イト で入手できます。

- Firepower 4100  $\ge$  = : http://www.cisco.com/go/firepower4100-software
- Firepower 9300 : http://www.cisco.com/go/firepower 9300-software

正しい FXOS イメージを見つけるには、デバイスモデルを選択または検索し、対象の FXOS バージョンとビルドの *Firepower Extensible Operating System* のダウンロードページを参照しま す。FXOS イメージは、リカバリパッケージおよび MIB パッケージとともにリストされていま

す。ファームウェアをアップグレードする必要がある場合、[すべてのリリース (All Releases)] > [ファームウェア (Firmware)]を選択すると、アップグレードパッケージが表示されます。 パッケージの種類は次のとおりです。

- Firepower 4100/9300 FXOS  $\prec \checkmark \checkmark$ : fxos-k9.fxos\_version.SPA
- Firepower 4100 シリーズファームウェア: fxos-k9-fpr4k-firmware\_firmware\_version.SPA
- Firepower 9300 ファームウェア: fxos-k9-fpr9k-firmware\_version.SPA

# FXOS のアップグレードガイドライン

重要なリリース固有のアップグレードガイドライン、新機能および廃止された機能、未解決の バグおよび解決済みのバグについては、Cisco Firepower 4100/9300 FXOS リリースノート を参 照してください。

### FTD をアップグレードするために必要な FXOS の最小バージョン

バージョン 7.1 を実行するために必要な FXOS の最小バージョンは、FXOS 2.11.1.154 です。

FXOS をアップグレードするために必要な FXOS の最小バージョン

FXOS 2.2.2 から、それ以降の任意の FXOS バージョンにアップグレードできます。

### FXOS アップグレードの所要時間

FXOS のアップグレードには最長 45 分かかることがあり、トラフィックフローやインスペク ションに影響を与える場合があります。詳細については、FXOS のアップグレードでのトラ フィックフローとインスペクション (3ページ)を参照してください。

### FXOS と FTD ハイアベイラビリティ/スケーラビリティのアップグレード順序

高可用性や拡張性を導入する場合でも、各シャーシのFXOSを個別にアップグレードします。 中断を最小限に抑えるには、1つずつシャーシのFXOSをアップグレードします。FTDのアッ プグレードの場合、グループ化されたデバイスが1つずつ自動的にアップグレードされます。 詳細については、FXOSとFTDハイアベイラビリティ/スケーラビリティのアップグレード順 序(9ページ)を参照してください。

### FXOS ならびに FTD と ASA 論理デバイスのアップグレード

Firepower 9300 に FTD および ASA 論理デバイスが設定されている場合は、この章の手順を使用して FXOS と FTD をアップグレードします。FXOS をアップグレードしても、どちらのタイプの論理デバイスとの互換性も失われないことを確認する必要があります(FXOS ならびにFTD と ASA のアップグレードパス (6ページ)を参照)。

ASA のアップグレード手順については、Cisco Secure Firewall ASA アップグレードガイド を参照してください。

### 論理デバイスを搭載していない FXOS のアップグレード

論理デバイスやコンテナインスタンスが設定されていない場合は、この章の手順を使用して、 スタンドアロン型の FTD デバイスの FXOS をアップグレードします。論理デバイスに関する 指示は無視してください。または、必要なFXOSバージョンへのシャーシの完全な再イメージ 化を実行します。

## FXOS のアップグレードでのトラフィックフローとインスペクション

FXOS をアップグレードするとシャーシが再起動します。ハイアベイラビリティやスケーラビ リティ環境でも、各シャーシのFXOSを個別にアップグレードします。中断を最小限に抑える には、1 つずつシャーシをアップグレードします。詳細については、「FXOS と FTD ハイアベ イラビリティ/スケーラビリティのアップグレード順序 (9ページ)」を参照してください。

| FTD の導入                  | トラフィックの挙動                            | メソッド                                                                    |
|--------------------------|--------------------------------------|-------------------------------------------------------------------------|
| スタンドアロン                  | 廃棄                                   |                                                                         |
| 高可用性                     | 影響なし。                                | ベストプラクティス:スタンバイで<br>FXOSを更新し、アクティブピアを<br>切り替えて新しいスタンバイをアッ<br>プグレードします。  |
|                          | 1つのピアがオンラインになるまで<br>ドロップされる。         | スタンバイでアップグレードが終了<br>する前に、アクティブ ピアで FXOS<br>をアップグレードします。                 |
| シャーシ間クラス<br>タ            | 影響なし。                                | ベストプラクティス:少なくとも1<br>つのモジュールを常にオンラインに<br>するため、一度に1つのシャーシを<br>アップグレードします。 |
|                          | 少なくとも1つのモジュールがオン<br>ラインになるまでドロップされる。 | ある時点ですべてのモジュールを停<br>止するため、シャーシを同時にアッ<br>プグレードします。                       |
| シャーシ内クラス<br>タ (FirePOWER | 検査なしで受け渡される。                         | ハードウェアバイパス有効:[Bypass:<br>Standby] または [Bypass-Force]。                   |
| 9300 ( <i>)</i> #)       | 少なくとも1つのモジュールがオン<br>ラインになるまでドロップされる。 | ハードウェアバイパス無効:[Bypass:<br>Disabled]。                                     |
|                          | 少なくとも1つのモジュールがオン<br>ラインになるまでドロップされる。 | ハードウェアバイパスモジュールな<br>し。                                                  |

表 1: トラフィックフローとインスペクション: FXOS のアップグレード

## FXOS のアップグレードパス

展開に一致するアップグレードパスを選択します。

### FTD を使用する FXOS のアップグレードパス

Firepower 4100/9300 に搭載されている FTD のアップグレードパスを次の表に示します。

現在のFTD/FMCのバージョンが対象のバージョンより後の日付にリリースされた場合、期待 どおりにアップグレードできない可能性があります。このような場合、アップグレードはすぐ に失敗し、2つのバージョン間にデータストアの非互換性があることを説明するエラーが表示 されます。現在のバージョンと対象のバージョンの両方のに関するリリースノートには、特定 の制限が掲載されています。

この表には、シスコにより特別に認定されたバージョンの組み合わせのみが掲載されていま す。最初にFXOSをアップグレードするため、サポートされているが推奨されていない組み合 わせを一時的に実行します。オペレーティングシステムはデバイスソフトウェアの「前」に アップグレードします。FXOSをアップグレードしても、論理デバイスやアプリケーションイ ンスタンスとの互換性ガ失われないようにしてください。 最小限のビルドおよびその他の詳 細な互換性情報については、Cisco Secure Firewall Threat Defense 互換性ガイド を参照してくだ さい。

表 2: Firepower 4100/9300 における FTD の直接アップグレード

| 現在のバージョン                                                      | 対象のバージョン                                               |  |  |  |
|---------------------------------------------------------------|--------------------------------------------------------|--|--|--|
| Threat Defense 7.3 を搭載した FXOS 2.13                            | → FXOS 2.13 と任意の後続リリース Threat Defense 7.3.x            |  |  |  |
| Threat Defense 7.2 を搭載した FXOS                                 | 次のいずれかです。                                              |  |  |  |
| 2.12                                                          | $\rightarrow$ FXOS 2.13 $\geq$ Threat Defense 7.3.x    |  |  |  |
| Firepower 4110、4120、4140、4150<br>の最後のサポート。                    | → FXOS 2.12 と任意の後続リリース Threat Defense 7.2.x            |  |  |  |
| SM-24、SM-36、SM-44 モジュール<br>を搭載した Firepower 9300 の最後の<br>サポート。 |                                                        |  |  |  |
| Threat Defense 7.1 を搭載した FXOS                                 | 次のいずれかです。                                              |  |  |  |
| 2.11.1                                                        | $\rightarrow$ FXOS 2.13 $\succeq$ Threat Defense 7.3.x |  |  |  |
|                                                               | $\rightarrow$ FXOS 2.12 $\succeq$ Threat Defense 7.2.x |  |  |  |
|                                                               | → FXOS 2.11.1 と任意の後続リリース Threat Defense 7.1.x          |  |  |  |

I

| 現在のバージョン                      | 対象のバージョン                                                 |                                                                                                    |  |  |
|-------------------------------|----------------------------------------------------------|----------------------------------------------------------------------------------------------------|--|--|
| Threat Defense 7.0 を搭載した FXO  | 次のいずれかです。                                                |                                                                                                    |  |  |
| 2.10.1                        | $\rightarrow$ FXOS 2.13 $\succeq$ Threat Defense 7.3.x   |                                                                                                    |  |  |
|                               | $\rightarrow$ FXOS 2                                     | .12 $\succeq$ Threat Defense 7.2.x                                                                                                    |  |  |
|                               | $\rightarrow$ FXOS 2                                     | .11.1 & Threat Defense 7.1.x                                                                                                    |  |  |
|                               | $\rightarrow$ FXOS 2.                                    | 10.1 と任意の後続リリース Threat Defense 7.0.x                                                                                                    |  |  |
|                               | (注)                                                      | データストアの非互換性のため、をバージョ<br>ン7.0.4 以降からバージョン7.1.0 にアップグ<br>レードすることができません。バージョン<br>7.2 以降に直接アップグレードすることをお<br>勧めします。                                                                                                    |  |  |
|                               | (注)                                                      | クラウド提供型 Firewall Management Center<br>は、バージョン 7.1 を実行している FTD デバ<br>イス、または任意のバージョンを実行してい<br>る従来のデバイスを管理できません。クラウ<br>ド管理の登録を解除するか、または無効にし<br>ない限り、クラウド管理対象デバイスはバー<br>ジョン 7.0.x からバージョン 7.1 にアップグ<br>レードできません。バージョン 7.2 以降に直<br>接アップグレードすることをお勧めします。 |  |  |
| Threat Defense 6.7を搭載した FXOS  | 次のいずれかです。                                                |                                                                                                    |  |  |
| 2.9.1                         | $\rightarrow$ FXOS 2.12 $\geq$ Threat Defense 7.2.x      |                                                                                                    |  |  |
|                               | $\rightarrow$ FXOS 2.11.1 $\succeq$ Threat Defense 7.1.x |                                                                                                    |  |  |
|                               | $\rightarrow$ FXOS 2.10.1 $\succeq$ Threat Defense 7.0.x |                                                                                                    |  |  |
|                               | $\rightarrow$ FXOS 2                                     | .9.1 と任意の後続リリース Threat Defense 6.7.x                                                                                                    |  |  |
| Threat Defense 6.6 を搭載した FXOS | 次のいずオ                                                    | いかです。                                                                                                    |  |  |
| 2.8.1                         | $\rightarrow$ FXOS 2                                     | .12 $\succeq$ Threat Defense 7.2.x                                                                                                    |  |  |
|                               | $\rightarrow$ FXOS 2                                     | .11.1 & Threat Defense 7.1.x                                                                                                    |  |  |
|                               | $\rightarrow$ FXOS 2.10.1 $\succeq$ Threat Defense 7.0.x |                                                                                                    |  |  |
|                               | $\rightarrow$ FXOS 2.9.1 $\succeq$ Threat Defense 6.7.x  |                                                                                                    |  |  |
|                               | → FXOS 2.8.1 と任意の後続リリース Threat Defense 6.6.x             |                                                                                                    |  |  |

| 現在のバージョン                      | 対象のバージョン                                                 |  |  |  |
|-------------------------------|----------------------------------------------------------|--|--|--|
| Threat Defense 6.5 を搭載した FXOS | 次のいずれかです。                                                |  |  |  |
| 2.7.1                         | $\rightarrow$ FXOS 2.11.1 $\succeq$ Threat Defense 7.1.x |  |  |  |
|                               | $\rightarrow$ FXOS 2.10.1 $\succeq$ Threat Defense 7.0.x |  |  |  |
|                               | $\rightarrow$ FXOS 2.9.1 $\succeq$ Threat Defense 6.7.x  |  |  |  |
|                               | $\rightarrow$ FXOS 2.8.1 $\succeq$ Threat Defense 6.6.x  |  |  |  |
| Threat Defense 6.4 を搭載した FXOS | 次のいずれかです。                                                |  |  |  |
| 2.6.1                         | $\rightarrow$ FXOS 2.10.1 $\succeq$ Threat Defense 7.0.x |  |  |  |
|                               | $\rightarrow$ FXOS 2.9.1 $\succeq$ Threat Defense 6.7.x  |  |  |  |
|                               | $\rightarrow$ FXOS 2.8.1 $\succeq$ Threat Defense 6.6.x  |  |  |  |
|                               | → Threat Defense 6.5 を搭載した FXOS 2.7.1                    |  |  |  |
| Threat Defense 6.3 を搭載した FXOS | 次のいずれかです。                                                |  |  |  |
| 2.4.1                         | $\rightarrow$ FXOS 2.9.1 $\succeq$ Threat Defense 6.7.x  |  |  |  |
|                               | $\rightarrow$ FXOS 2.8.1 $\succeq$ Threat Defense 6.6.x  |  |  |  |
|                               | → Threat Defense 6.5 を搭載した FXOS 2.7.1                    |  |  |  |
|                               | → Threat Defense 6.4 を搭載した FXOS 2.6.1                    |  |  |  |
| Threat Defense 6.2.3 を搭載した    | 次のいずれかです。                                                |  |  |  |
| FXOS 2.3.1                    | $\rightarrow$ FXOS 2.8.1 $\succeq$ Threat Defense 6.6.x  |  |  |  |
|                               | → Threat Defense 6.5 を搭載した FXOS 2.7.1                    |  |  |  |
|                               | → Threat Defense 6.4 を搭載した FXOS 2.6.1                    |  |  |  |
|                               | → Threat Defense 6.3 を搭載した FXOS 2.4.1                    |  |  |  |

## FXOS ならびに FTD と ASA のアップグレードパス

この表では、別のモジュールで実行されている FTD および ASA 論理デバイスを搭載した Firepower 9300 シャーシのアップグレードパスを示します。

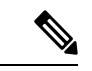

(注) このドキュメントには、ASA 論理デバイスのアップグレード手順は記載されていません。アッ プグレード手順については、Cisco Secure Firewall ASA アップグレードガイド を参照してくだ さい。

現在の FTD/FMC のバージョンが対象のバージョンより後の日付にリリースされた場合、期待 どおりにアップグレードできない可能性があります。このような場合、アップグレードはすぐ に失敗し、2つのバージョン間にデータストアの非互換性があることを説明するエラーが表示 されます。現在のバージョンと対象のバージョンの両方のに関するリリースノートには、特定 の制限が掲載されています。

この表には、シスコにより特別に認定されたバージョンの組み合わせのみが掲載されていま す。最初にFXOSをアップグレードするため、サポートされているが推奨されていない組み合 わせを一時的に実行します。オペレーティングシステムはデバイスソフトウェアの「前」に アップグレードします。FXOSをアップグレードしても、論理デバイス(ASA デバイスを含 む)や FTD アプリケーションインスタンスとの互換性が失われないようにしてください。複 数のバージョンをスキップする必要がある場合、通常はFTDがリミッタになります。FXOSと ASA は通常、1ホップでさらにアップグレードできます。ターゲットの FXOS バージョンに達 したら、どのタイプの論理デバイスからでもアップグレードを開始できます。最小限のビルド およびその他の詳細な互換性情報については、『Cisco Secure Firewall Threat Defense 互換性ガ イド』を参照してください。

| 表 3 : Firepower 9300 での Fi | <b>D</b> および <b>ASA</b> の直接アップグレード |
|----------------------------|------------------------------------|
|----------------------------|------------------------------------|

| 現在のバージョン                  | 対象のバージョン                                                        |  |  |  |
|---------------------------|-----------------------------------------------------------------|--|--|--|
| FXOS 2.13 と以下の組み合わせ:      | → FXOS 2.13、ASA 9.19(x)、および任意の後続リリース<br>Threat Defense 7.3 x    |  |  |  |
| • Threat Defense 7.3      | Threat Defense 7.5.x                                            |  |  |  |
| • ASA 9.19(x)             |                                                                 |  |  |  |
| FXOS 2.12 :               | 次のいずれかです。                                                       |  |  |  |
| • Threat Defense 7.2      | → FXOS 2.13、ASA 9.19(x)、および Threat Defense 7.3.x                |  |  |  |
| • ASA 9.18(x)             | → FXOS 2.12、ASA 9.18(x)、および任意の後続リリース<br>Threat Defense 7.2.x    |  |  |  |
| SM-24、SM-36、SM-44モジュール    |                                                                 |  |  |  |
| を搭載した Firepower 9300 の最後の |                                                                 |  |  |  |
| サボート。                     |                                                                 |  |  |  |
| 次を搭載した FXOS 2.11.1        | → FXOS 2.13、ASA 9.19(x)、および Threat Defense 7.3.x                |  |  |  |
| • Threat Defense 7.1      | → FXOS 2.12、ASA 9.18(x)、および Threat Defense 7.2.x                |  |  |  |
| • ASA 9.17(x)             | → FXOS 2.11.1、ASA 9.17(x)、および任意の後続リリー<br>ス Threat Defense 7.1.x |  |  |  |

I

| 現在のバージョン             | 対象のバージョン                                                                                                    |  |  |  |
|----------------------|----------------------------------------------------------------------------------------------------|--|--|--|
| 次を搭載した FXOS 2.10.1   | 次のいずれかです。                                                                                                    |  |  |  |
| • Threat Defense 7.0 | → FXOS 2.13、ASA 9.19(x)、および Threat Defense 7.3.x                                                                                                    |  |  |  |
| • ASA 9.16(x)        | → FXOS 2.12、ASA 9.18(x)、および Threat Defense 7.2.x                                                                                                    |  |  |  |
|                      | → FXOS 2.11.1、ASA 9.17(x)、および Threat Defense 7.1.x                                                                                                    |  |  |  |
|                      | → FXOS 2.10.1、ASA 9.16(x)、および任意の後続リリース Threat Defense 7.0.x                                                                                                    |  |  |  |
|                      | <ul> <li>(注) データストアの非互換性のため、をバージョン7.0.4 以降からバージョン7.1.0 にアップグレードすることができません。バージョン7.2 以降に直接アップグレードすることをお勧めします。</li> </ul>                                                                                                    |  |  |  |
|                      | <ul> <li>(注) クラウド提供型 Firewall Management Center<br/>は、バージョン7.1を実行している FTD デバ<br/>イス、または任意のバージョンを実行してい<br/>る従来のデバイスを管理できません。クラウ<br/>ド管理の登録を解除するか、または無効にし<br/>ない限り、クラウド管理対象デバイスはバー<br/>ジョン 7.0.x からバージョン 7.1 にアップグ<br/>レードできません。バージョン 7.2 以降に直<br/>接アップグレードすることをお勧めします。</li> </ul> |  |  |  |
| 次を搭載した FXOS 2.9.1:   | 次のいずれかです。                                                                                                    |  |  |  |
| • Threat Defense 6.7 | → FXOS 2.12、ASA 9.18(x)、および Threat Defense 7.2.x                                                                                                    |  |  |  |
| • ASA 9.15(x)        | → FXOS 2.11.1、ASA 9.17(x)、および Threat Defense 7.1.x                                                                                                    |  |  |  |
|                      | → FXOS 2.10.1、ASA 9.16(x)、および Threat Defense 7.0.x                                                                                                    |  |  |  |
|                      | → FXOS 2.9.1、ASA 9.15(x)、および任意の後続リリース<br>Threat Defense 6.7.x                                                                                                    |  |  |  |
| 次を搭載した FXOS 2.8.1:   | 次のいずれかです。                                                                                                    |  |  |  |
| • Threat Defense 6.6 | → FXOS 2.12、ASA 9.18(x)、および Threat Defense 7.2.x                                                                                                    |  |  |  |
| • ASA 9.14(x)        | → FXOS 2.11.1、ASA 9.17(x)、および Threat Defense 7.1.x                                                                                                    |  |  |  |
|                      | → FXOS 2.10.1、ASA 9.16(x)、および Threat Defense 7.0.x                                                                                                    |  |  |  |
|                      | → FXOS 2.9.1、ASA 9.15(x)、および Threat Defense 6.7.x                                                                                                    |  |  |  |
|                      | → FXOS 2.8.1、ASA 9.14(x)、および任意の後続リリース<br>Threat Defense 6.6.x                                                                                                    |  |  |  |

| 現在のバージョン             | 対象のバージョン                                           |  |  |  |
|----------------------|----------------------------------------------------|--|--|--|
| 次を搭載した FXOS 2.7.1:   | 次のいずれかです。                                          |  |  |  |
| • Threat Defense 6.5 | → FXOS 2.11.1、ASA 9.17(x)、および Threat Defense 7.1.x |  |  |  |
| • ASA 9.13(x)        | → FXOS 2.10.1、ASA 9.16(x)、および Threat Defense 7.0.x |  |  |  |
|                      | → FXOS 2.9.1、ASA 9.15(x)、および Threat Defense 6.7.x  |  |  |  |
|                      | → FXOS 2.8.1、ASA 9.14(x)、および Threat Defense 6.6.x  |  |  |  |
| 次を搭載した FXOS 2.6.1:   | 次のいずれかです。                                          |  |  |  |
| • Threat Defense 6.4 | → FXOS 2.10.1、ASA 9.16(x)、および Threat Defense 7.0.x |  |  |  |
| • ASA 9.12(x)        | → FXOS 2.9.1、ASA 9.15(x)、および Threat Defense 6.7.x  |  |  |  |
|                      | → FXOS 2.8.1、ASA 9.14(x)、および Threat Defense 6.6.x  |  |  |  |
|                      | → FXOS 2.7.1、ASA 9.13(x)、および Threat Defense 6.5    |  |  |  |

## FXOS と FTD ハイアベイラビリティ/スケーラビリティのアップグレー ド順序

高可用性や拡張性を導入する場合でも、各シャーシのFXOSを個別にアップグレードします。 中断を最小限に抑えるには、1つずつシャーシのFXOSをアップグレードします。FTDのアッ プグレードの場合、グループ化されたデバイスが1つずつ自動的にアップグレードされます。

| 表 4: | Firepower | 4100/9300 | に搭載され | と <b>FXOS</b> と | Threat Defense | のアッ | ヮプグレ | √ ード順序 |
|------|-----------|-----------|-------|-----------------|----------------|-----|------|--------|
|------|-----------|-----------|-------|-----------------|----------------|-----|------|--------|

| FTD の導入     | アップグレード順序                                                                          |
|-------------|------------------------------------------------------------------------------------|
| スタンドアロン     | 1. FXOS をアップグレードします。                                                               |
|             | 2. FTD をアップグレードします。                                                                |
| ハイ アベイラビリティ | FTD をアップグレードする前に、両方のシャーシで FTD を<br>アップグレードします。中断を最小限に抑えるため、スタン<br>バイは常にアップグレードします。 |
|             | <ol> <li>スタンバイデバイスを備えたシャーシの FXOS をアップ<br/>グレードします。</li> </ol>                      |
|             | 2. ロールを切り替えます。                                                                     |
|             | 3. 新しいスタンバイデバイスを備えたシャーシの FXOS を<br>アップグレードします。                                     |
|             | 4. FTD をアップグレードします。                                                                |

| <b>FTD</b> の導入               | アップグレード順序                                                                                     |
|------------------------------|-----------------------------------------------------------------------------------------------|
| シャーシ内クラスタ(同じ<br>シャーシ上のユニット)  | <ol> <li>FXOS をアップグレードします。</li> <li>FTD をアップグレードします。</li> </ol>                               |
| シャーシ内クラスタ(異なる<br>シャーシ上のユニット) | FTD をアップグレードする前に、すべてのシャーシの FXOS<br>をアップグレードします。中断を最小限に抑えるため、すべ<br>てデータユニットのシャーシを常にアップグレードします。 |
|                              | 1. すべてデータユニットのシャーシのFXOSをアップグレー<br>ドします。                                                       |
|                              | <ol> <li>制御モジュールをアップグレードしたシャーシに切り替えます。</li> </ol>                                             |
|                              | 3. 残りのシャーシの FXOS をアップグレードします。                                                                 |
|                              | 4. FTD をアップグレードします。                                                                           |

# Firepower Chassis Manager を使用した 上の FXOS のアッ プグレード

## Firepower Chassis Manager を使用したスタンドアロン FTD 論理デバイ スまたは FTD シャーシ内クラスタ用の FXOS のアップグレード

このセクションでは、スタンドアロンFirepower 4100/9300 シャーシのFXOS プラットフォーム バンドルをアップグレードする方法を説明します。

このセクションでは、次のタイプのデバイスのアップグレードプロセスについて説明します。

- FTD 論理デバイスで構成されており、フェールオーバーペアまたはシャーシ間クラスタの 一部ではない Firepower 4100 シリーズ シャーシ。
- フェールオーバーペアまたはシャーシ間クラスタの一部ではない1つまたは複数のスタンドアロン FTD 論理デバイスで構成されている Firepower 9300 シャーシ。
- ・シャーシ内クラスタ内の FTD 論理デバイスで構成されている Firepower 9300 シャーシ。

### 始める前に

アップグレードを開始する前に、以下が完了していることを確認します。

 アップグレード先のFXOS プラットフォームバンドルソフトウェアパッケージをダウン ロードします。 Firepower Chassis Manager を使用したスタンドアロン FTD 論理デバイスまたは FTD シャーシ内クラスタ用の FXOS のアップグレード

• FXOS と FTD の構成をバックアップします。

- ステップ1 Firepower Chassis Manager で、[システム (System)]>[更新 (Updates)]を選択します。 [使用可能な更新 (Available Updates)]ページに、シャーシで使用可能な FXOS プラットフォームバンドル のイメージやアプリケーションのイメージのリストが表示されます。
- ステップ2 新しいプラットフォーム バンドル イメージをアップロードします。
  - a) [イメージのアップロード(Upload Image)]をクリックして、[イメージのアップロード(Upload Image)] ダイアログ ボックスを開きます。
  - b) [ファイルを選択 (Choose File)]をクリックして対象のファイルに移動し、アップロードするイメージ を選択します。
  - c) [Upload] をクリックします。
     選択したイメージが Firepower 4100/9300 シャーシにアップロードされます。
  - d) 特定のソフトウェアイメージについては、イメージをアップロードした後にエンドユーザライセンス 契約書が表示されます。システムのプロンプトに従ってエンドユーザ契約書に同意します。
- ステップ3 新しいプラットフォームバンドルイメージが正常にアップロードされたら、アップグレードするFXOS プ ラットフォームバンドルの[アップグレード(Upgrade)]をクリックします。

システムは、まずインストールするソフトウェアパッケージを確認します。そして現在インストールされ ているアプリケーションと指定したFXOSプラットフォームソフトウェアパッケージの間の非互換性を通 知します。また既存のセッションを終了することやアップグレードの一部としてシステムをリブートする 必要があることが警告されます。

ステップ4 インストールの続行を確定するには[はい(Yes)]を、インストールをキャンセルするには[いいえ(No)] をクリックします。

システムがバンドルを解凍し、コンポーネントをアップグレードまたはリロードします。

- **ステップ5** Firepower Chassis Manager は、アップグレード中は使用できません。FXOS CLI を使用してアップグレード プロセスをモニターできます。
  - a) scope system を入力します。
  - b) show firmware monitor を入力します。
  - c) すべてのコンポーネント (FPRM、ファブリック インターコネクト、およびシャーシ) で 「Upgrade-Status: Ready」と表示されるのを待ちます。
    - (注) FPRM コンポーネントをアップグレードすると、システムが再起動し、その他のコンポーネントのアップグレードを続行します。

### 例:

```
FP9300-A# scope system
FP9300-A /system # show firmware monitor
FPRM:
        Package-Vers: 2.3(1.58)
        Upgrade-Status: Ready
Fabric Interconnect A:
        Package-Vers: 2.3(1.58)
        Upgrade-Status: Ready
```

```
Chassis 1:
Server 1:
Package-Vers: 2.3(1.58)
Upgrade-Status: Ready
Server 2:
Package-Vers: 2.3(1.58)
Upgrade-Status: Ready
```

- **ステップ6** すべてのコンポーネントが正常にアップグレードされたら、次のコマンドを入力して、セキュリティモジュール/セキュリティエンジンおよびインストールされているアプリケーションの状態を確認します。
  - a) top を入力します。
  - b) scope ssa を入力します。
  - c) show slot を入力します。
  - d) Firepower 4100 シリーズアプライアンスのセキュリティエンジン、または Firepower 9300 applianceのインストールされている任意のセキュリティモジュールについて、管理状態が「Ok」、操作の状態が「Online」であることを確認します。
  - e) show app-instance を入力します。
  - f) シャーシにインストールされているすべての論理デバイスについて、操作の状態が「Online」である ことを確認します。

# Firepower Chassis Manager を使用した FTD シャーシ間クラスタの FXOS のアップグレード

シャーシ間クラスタとして構成されている FTD 論理デバイスを備えた FirePOWER 9300 または FirePOWER 4100 シリーズのセキュリティアプライアンスがある場合、次の手順を使用して FirePOWER 9300 または FirePOWER 4100 シリーズのセキュリティアプライアンスの FXOS プ ラットフォームバンドルを更新します。

### 始める前に

アップグレードを開始する前に、以下が完了していることを確認します。

- アップグレード先の FXOS プラットフォーム バンドル ソフトウェア パッケージをダウン ロードします。
- ・FXOS と FTD の構成をバックアップします。
- **ステップ1** 次のコマンドを入力して、セキュリティモジュール/セキュリティエンジンおよびインストールされて いるアプリケーションの状態を確認します。
  - a) シャーシ #2 の FXOS CLI に接続します(これは制御ユニットを持たないシャーシである必要があり ます)。
  - b) **top** を入力します。
  - c) scope ssa を入力します。

- d) show slot を入力します。
- e) Firepower 4100 シリーズアプライアンスのセキュリティ エンジン、または Firepower 9300 applianceの インストールされている任意のセキュリティ モジュールについて、管理状態が「Ok」、操作の状態 が「Online」であることを確認します。
- f) show app-instance を入力します。
- g) シャーシにインストールされているすべての論理デバイスについて、操作の状態が「Online」、クラスタの状態が「In Cluster」であることを確認します。また、稼働バージョンとして表示されている FTD ソフトウェアのバージョンが正しいことを確認します。
  - **重要** 制御ユニットがこのシャーシ上にないことを確認します。「Master」に設定されている クラスタのロールを持つ Firepower Threat Defense インスタンスがあってはいけません。
- h) Firepower 9300 appliance にインストールされているすべてのセキュリティモジュール、または Firepower 4100 シリーズ アプライアンス上のセキュリティ エンジンについて、FXOS バージョンが正しいこと を確認してください。

scope server  $1/slot_id$  で、Firepower 4100 シリーズ セキュリティ エンジンの場合、slot\_id は 1 です。

show versionを使用して無効にすることができます。

- **ステップ2** シャーシ #2 の Firepower Chassis Manager に接続します(これは制御ユニットを持たないシャーシである 必要があります)。
- ステップ3 Firepower Chassis Manager で、[システム (System)]>[更新 (Updates)]を選択します。 [使用可能な更新 (Available Updates)]ページに、シャーシで使用可能な FXOS プラットフォームバンド ルのイメージやアプリケーションのイメージのリストが表示されます。
- ステップ4 新しいプラットフォーム バンドル イメージをアップロードします。
  - a) [イメージのアップロード (Upload Image)]をクリックして、[イメージのアップロード (Upload Image)] ダイアログ ボックスを開きます。
  - b) [ファイルを選択 (Choose File)]をクリックして対象のファイルに移動し、アップロードするイメージを選択します。
  - c) [Upload] をクリックします。 選択したイメージが Firepower 4100/9300 シャーシにアップロードされます。
  - d) 特定のソフトウェア イメージについては、イメージをアップロードした後にエンドユーザ ライセン ス契約書が表示されます。システムのプロンプトに従ってエンドユーザ契約書に同意します。
- **ステップ5** 新しいプラットフォーム バンドル イメージが正常にアップロードされたら、アップグレードする FXOS プラットフォーム バンドルの [アップグレード(Upgrade)]をクリックします。

システムは、まずインストールするソフトウェアパッケージを確認します。そして現在インストールさ れているアプリケーションと指定した FXOS プラットフォーム ソフトウェアパッケージの間の非互換性 を通知します。また既存のセッションを終了することやアップグレードの一部としてシステムをリブー トする必要があることが警告されます。

ステップ6 インストールの続行を確定するには[はい (Yes)]を、インストールをキャンセルするには[いいえ (No)] をクリックします。

システムがバンドルを解凍し、コンポーネントをアップグレードまたはリロードします。

- **ステップ7** Firepower Chassis Manager は、アップグレード中は使用できません。FXOS CLI を使用してアップグレードプロセスをモニターできます。
  - a) scope system を入力します。
  - b) show firmware monitor を入力します。
  - c) すべてのコンポーネント (FPRM、ファブリック インターコネクト、およびシャーシ) で 「Upgrade-Status: Ready」と表示されるのを待ちます。
    - (注) FPRM コンポーネントをアップグレードすると、システムが再起動し、その他のコンポーネントのアップグレードを続行します。
  - d) top を入力します。
  - e) scope ssa を入力します。
  - f) show slot を入力します。
  - g) Firepower 4100 シリーズアプライアンスのセキュリティエンジン、または Firepower 9300 applianceの インストールされている任意のセキュリティモジュールについて、管理状態が「Ok」、操作の状態 が「Online」であることを確認します。
  - h) show app-instance を入力します。
  - i) シャーシにインストールされているすべての論理デバイスについて、操作の状態が「Online」、ク ラスタの状態が「In Cluster」、クラスタのロールが「Slave」であることを確認します。

### 例:

```
FP9300-A# scope system
FP9300-A /system # show firmware monitor
FPRM:
   Package-Vers: 2.3(1.58)
   Upgrade-Status: Ready
Fabric Interconnect A:
   Package-Vers: 2.3(1.58)
   Upgrade-Status: Ready
Chassis 1:
   Server 1:
       Package-Vers: 2.3(1.58)
      Upgrade-Status: Ready
   Server 2:
       Package-Vers: 2.3(1.58)
       Upgrade-Status: Ready
FP9300-A /system #
FP9300-A /system # top
FP9300-A# scope ssa
FP9300-A /ssa # show slot
Slot:
   Slot ID Log Level Admin State Oper State
   1
             Info
                      Ok
                                  Online
                      Ok
                                  Online
   2
             Info
   3
             Info
                      Ok
                                  Not Available
FP9300-A /ssa #
FP9300-A /ssa # show app-instance
App Name Slot ID Admin State Oper State
```

Running Version Startup Version Profile Name

Cluster State Cluster Role

| ftd         | 1     |       | Enabled  | Online        | 6.2.2.81 | 6.2.2.81 |
|-------------|-------|-------|----------|---------------|----------|----------|
| In Cluster  |       | Slave |          |               |          |          |
| ftd         | 2     |       | Enabled  | Online        | 6.2.2.81 | 6.2.2.81 |
| In Cluster  |       | Slave |          |               |          |          |
| ftd         | 3     |       | Disabled | Not Available |          | 6.2.2.81 |
| Not Applica | able  | None  |          |               |          |          |
| FP9300-A /s | ssa # |       |          |               |          |          |

- ステップ8 シャーシ #2 のセキュリティモジュールの1つを制御用として設定します。 シャーシ #2 のセキュリティモジュールの1つを制御用として設定すると、シャーシ #1 には制御ユニットが含まれなくなり、すぐにアップグレードすることができます。
- **ステップ9** クラスタ内の他のすべてのシャーシに対して手順1~7を繰り返します。
- ステップ10 制御ロールをシャーシ#1 に戻すには、シャーシ#1 のセキュリティモジュールの1 つを制御用として設定します。

# Firepower Chassis Manager を使用した FTD ハイアベイラビリティペア の FXOS のアップグレード

ハイアベイラビリティペアとして構成されているFTD論理デバイスを備えたFirePOWER9300 またはFirePOWER4100シリーズのセキュリティアプライアンスがある場合、次の手順を使用 してFirePOWER9300またはFirePOWER4100シリーズのセキュリティアプライアンスのFXOS プラットフォームバンドルを更新します。

### 始める前に

アップグレードを開始する前に、以下が完了していることを確認します。

- アップグレード先の FXOS プラットフォーム バンドル ソフトウェア パッケージをダウン ロードします。
- •FXOS と FTD の構成をバックアップします。
- **ステップ1** スタンバイの Firepower Threat Defense 論理デバイスを含む Firepower セキュリティアプライアンス上の Firepower Chassis Manager に接続します。
- ステップ2 Firepower Chassis Manager で、[システム (System)]>[更新 (Updates)]を選択します。 [使用可能な更新 (Available Updates)]ページに、シャーシで使用可能な FXOS プラットフォームバンド ルのイメージやアプリケーションのイメージのリストが表示されます。
- ステップ3 新しいプラットフォーム バンドル イメージをアップロードします。
  - a) [イメージのアップロード (Upload Image)]をクリックして、[イメージのアップロード (Upload Image)] ダイアログ ボックスを開きます。

- b) [ファイルを選択 (Choose File)]をクリックして対象のファイルに移動し、アップロードするイメージを選択します。
- c) [Upload] をクリックします。 選択したイメージが Firepower 4100/9300 シャーシにアップロードされます。
- d) 特定のソフトウェアイメージについては、イメージをアップロードした後にエンドユーザライセン
   ス契約書が表示されます。システムのプロンプトに従ってエンドユーザ契約書に同意します。
- **ステップ4**新しいプラットフォームバンドルイメージが正常にアップロードされたら、アップグレードする FXOS プラットフォームバンドルの [アップグレード(Upgrade)]をクリックします。

システムは、まずインストールするソフトウェアパッケージを確認します。そして現在インストールさ れているアプリケーションと指定した FXOS プラットフォーム ソフトウェアパッケージの間の非互換性 を通知します。また既存のセッションを終了することやアップグレードの一部としてシステムをリブー トする必要があることが警告されます。

ステップ5 インストールの続行を確定するには[はい (Yes)]を、インストールをキャンセルするには[いいえ (No)] をクリックします。

システムがバンドルを解凍し、コンポーネントをアップグレードまたはリロードします。

- **ステップ6** Firepower Chassis Manager は、アップグレード中は使用できません。FXOS CLI を使用してアップグレードプロセスをモニターできます。
  - a) scope system を入力します。
  - b) show firmware monitor を入力します。
  - c) すべてのコンポーネント (FPRM、ファブリック インターコネクト、およびシャーシ) で 「Upgrade-Status: Ready」と表示されるのを待ちます。
    - (注) FPRMコンポーネントをアップグレードすると、システムが再起動し、その他のコンポーネントのアップグレードを続行します。

### 例:

```
FP9300-A# scope system
FP9300-A /system # show firmware monitor
FPRM:
    Package-Vers: 2.3(1.58)
    Upgrade-Status: Ready
Fabric Interconnect A:
    Package-Vers: 2.3(1.58)
    Upgrade-Status: Ready
Chassis 1:
    Server 1:
    Package-Vers: 2.3(1.58)
    Upgrade-Status: Ready
Server 2:
    Package-Vers: 2.3(1.58)
    Upgrade-Status: Ready
```

**ステップ7** すべてのコンポーネントが正常にアップグレードされたら、次のコマンドを入力して、セキュリティモジュール/セキュリティエンジンおよびインストールされているアプリケーションの状態を確認します。

- a) **top** を入力します。
- b) scope ssa を入力します。
- c) show slot を入力します。
- d) Firepower 4100 シリーズアプライアンスのセキュリティ エンジン、または Firepower 9300 applianceの インストールされている任意のセキュリティ モジュールについて、管理状態が「Ok」、操作の状態 が「Online」であることを確認します。
- e) show app-instance を入力します。
- f) シャーシにインストールされているすべての論理デバイスについて、操作の状態が「Online」であ ることを確認します。
- **ステップ8** アップグレードしたユニットをアクティブユニットにして、アップグレード済みのユニットにトラフィッ クが流れるようにします。
  - a) Firepower Management Center に接続します。
  - b) [デバイス(Devices)]>[デバイス管理(Device Management)]を選択します。
  - c) アクティブ ピアを変更するハイ アベイラビリティ ペアの横にあるアクティブ ピア切り替えアイコン (☎) をクリックします。
  - d) ハイ アベイラビリティ ペアでスタンバイ デバイスをアクティブ デバイスにすぐに切り替える場合 は、[はい(Yes)]をクリックします。
- **ステップ9** 新しいスタンバイの Firepower Threat Defense 論理デバイスを含む Firepower セキュリティアプライアンス 上の Firepower Chassis Manager に接続します。
- ステップ10 Firepower Chassis Manager で、[システム (System)]>[更新 (Updates)]を選択します。
   [使用可能な更新 (Available Updates)] ページに、シャーシで使用可能な FXOS プラットフォームバンド
   ルのイメージやアプリケーションのイメージのリストが表示されます。
- ステップ11 新しいプラットフォーム バンドル イメージをアップロードします。
  - a) [イメージのアップロード (Upload Image)]をクリックして、[イメージのアップロード (Upload Image)] ダイアログ ボックスを開きます。
  - b) [ファイルを選択 (Choose File)]をクリックして対象のファイルに移動し、アップロードするイメージを選択します。
  - c) [Upload] をクリックします。
     選択したイメージが Firepower 4100/9300 シャーシにアップロードされます。
  - d) 特定のソフトウェアイメージについては、イメージをアップロードした後にエンドユーザライセン ス契約書が表示されます。システムのプロンプトに従ってエンドユーザ契約書に同意します。
- **ステップ12** 新しいプラットフォーム バンドル イメージが正常にアップロードされたら、アップグレードする FXOS プラットフォーム バンドルの [アップグレード(Upgrade)]をクリックします。

システムは、まずインストールするソフトウェア パッケージを確認します。そして現在インストールさ れているアプリケーションと指定した FXOS プラットフォーム ソフトウェア パッケージの間の非互換性 を通知します。また既存のセッションを終了することやアップグレードの一部としてシステムをリブー トする必要があることが警告されます。

ステップ13 インストールの続行を確定するには[はい(Yes)]を、インストールをキャンセルするには[いいえ(No)] をクリックします。 システムがバンドルを解凍し、コンポーネントをアップグレードまたはリロードします。アップグレード プロセスは、完了までに最大 30 分かかることがあります。

- ステップ14 Firepower Chassis Manager は、アップグレード中は使用できません。FXOS CLI を使用してアップグレードプロセスをモニターできます。
  - a) scope system を入力します。
  - b) show firmware monitor を入力します。
  - c) すべてのコンポーネント (FPRM、ファブリック インターコネクト、およびシャーシ) で 「Upgrade-Status: Ready」と表示されるのを待ちます。
    - (注) FPRMコンポーネントをアップグレードすると、システムが再起動し、その他のコンポーネントのアップグレードを続行します。

### 例:

```
FP9300-A# scope system
FP9300-A /system # show firmware monitor
FPRM:
    Package-Vers: 2.3(1.58)
    Upgrade-Status: Ready
Fabric Interconnect A:
    Package-Vers: 2.3(1.58)
    Upgrade-Status: Ready
Chassis 1:
    Server 1:
    Package-Vers: 2.3(1.58)
    Upgrade-Status: Ready
Server 2:
    Package-Vers: 2.3(1.58)
    Upgrade-Status: Ready
```

- **ステップ15** すべてのコンポーネントが正常にアップグレードされたら、次のコマンドを入力して、セキュリティモ ジュール/セキュリティエンジンおよびインストールされているアプリケーションの状態を確認します。
  - a) **top** を入力します。
  - b) scope ssa を入力します。
  - c) show slot を入力します。
  - d) Firepower 4100 シリーズアプライアンスのセキュリティ エンジン、または Firepower 9300 applianceの インストールされている任意のセキュリティモジュールについて、管理状態が「Ok」、操作の状態 が「Online」であることを確認します。
  - e) show app-instance を入力します。
  - f) シャーシにインストールされているすべての論理デバイスについて、操作の状態が「Online」であ ることを確認します。
- ステップ16 アップグレードしたユニットを、アップグレード前のようにアクティブユニットにします。
  - a) Firepower Management Center に接続します。
  - b) [デバイス(Devices)]>[デバイス管理(Device Management)]を選択します。
  - c) アクティブ ピアを変更するハイ アベイラビリティ ペアの横にあるアクティブ ピア切り替えアイコン (参) をクリックします。

d) ハイアベイラビリティペアでスタンバイデバイスをアクティブデバイスにすぐに切り替える場合
 は、[はい(Yes)]をクリックします。

## CLI を使用した上の FXOS のアップグレード

## FXOSCLIを使用したスタンドアロンFTD論理デバイスまたはFTDシャー シ内クラスタ用の FXOS のアップグレード

このセクションでは、スタンドアロン Firepower 4100/9300 シャーシの FXOS プラットフォーム バンドルをアップグレードする方法を説明します。

このセクションでは、次のタイプのデバイスの FXOS のアップグレード プロセスについて説 明します。

- FTD 論理デバイスで構成されており、フェールオーバーペアまたはシャーシ間クラスタの 一部ではない Firepower 4100 シリーズ シャーシ。
- フェールオーバーペアまたはシャーシ間クラスタの一部ではない1つまたは複数のスタン ドアロン FTD デバイスで構成されている Firepower 9300 シャーシ。
- ・シャーシ内クラスタ内の FTD 論理デバイスで構成されている Firepower 9300 シャーシ。

### 始める前に

アップグレードを開始する前に、以下が完了していることを確認します。

- アップグレード先の FXOS プラットフォーム バンドル ソフトウェア パッケージをダウン ロードします。
- FXOS と FTD の構成をバックアップします。
- Firepower 4100/9300 シャーシにソフトウェアイメージをダウンロードするために必要な次の情報を収集します。
  - イメージのコピー元のサーバーの IP アドレスおよび認証クレデンシャル。
  - •イメージファイルの完全修飾名。

ステップ1 FXOS CLI に接続します。

ステップ2 新しいプラットフォーム バンドル イメージを Firepower 4100/9300 シャーシにダウンロードします。

a) ファームウェア モードに入ります。

Firepower-chassis-a # scope firmware

b) FXOS プラットフォーム バンドル ソフトウェア イメージをダウンロードします。

Firepower-chassis-a /firmware # download image URL

次のいずれかの構文を使用してインポートされるファイルの URL を指定します。

- **ftp**://username@hostname/path/image\_name
- **scp**://username@hostname/path/image\_name
- sftp://username@hostname/path/image\_name
- tftp://hostname:port-num/path/image\_name
- c) ダウンロードプロセスをモニタする場合:

Firepower-chassis-a /firmware # scope download-task image\_name

Firepower-chassis-a /firmware/download-task # show detail

### 例:

次の例では、SCP プロトコルを使用してイメージをコピーします。

```
Firepower-chassis-a # scope firmware
Firepower-chassis-a /firmware # download image scp://user@192.168.1.1/images/fxos-k9.2.3.1.58.SPA
Firepower-chassis-a /firmware # scope download-task fxos-k9.2.3.1.58.SPA
Firepower-chassis-a /firmware/download-task # show detail
Download task:
    File Name: fxos-k9.2.3.1.58.SPA
    Protocol: scp
    Server: 192.168.1.1
    Userid:
    Path:
    Downloaded Image Size (KB): 853688
    State: Downloading
    Current Task: downloading image fxos-k9.2.3.1.58.SPA from
192.168.1.1(FSM-STAGE:sam:dme:FirmwareDownloaderDownload:Local)
```

ステップ3 必要に応じて、ファームウェアモードに戻ります。

Firepower-chassis-a /firmware/download-task # up

ステップ4 auto-install モードにします。

Firepower-chassis-a /firmware # scope auto-install

ステップ5 FXOS プラットフォーム バンドルをインストールします。

Firepower-chassis-a /firmware/auto-install # install platform platform-vers version\_number

version\_numberは、インストールするFXOSプラットフォームバンドルのバージョン番号です(たとえば、 2.3(1.58))。

ステップ6 システムは、まずインストールするソフトウェアパッケージを確認します。そして現在インストールされているアプリケーションと指定したFXOSプラットフォームソフトウェアパッケージの間の非互換性を通知します。また既存のセッションを終了することやアップグレードの一部としてシステムをリブートする必要があることが警告されます。

yes を入力して、検証に進むことを確認します。

- **ステップ7** インストールの続行を確定するには yes を、インストールをキャンセルするには no を入力します。 システムがバンドルを解凍し、コンポーネントをアップグレードまたはリロードします。
- ステップ8 アップグレードプロセスをモニタするには、次の手順を実行します。
  - a) scope system を入力します。
  - b) show firmware monitor を入力します。
  - c) すべてのコンポーネント (FPRM、ファブリック インターコネクト、およびシャーシ) で 「Upgrade-Status: Ready」と表示されるのを待ちます。
    - (注) FPRM コンポーネントをアップグレードすると、システムが再起動し、その他のコンポーネントのアップグレードを続行します。

### 例:

```
FP9300-A# scope system
FP9300-A /system # show firmware monitor
FPRM:
    Package-Vers: 2.3(1.58)
    Upgrade-Status: Ready
Fabric Interconnect A:
    Package-Vers: 2.3(1.58)
    Upgrade-Status: Ready
Chassis 1:
    Server 1:
    Package-Vers: 2.3(1.58)
    Upgrade-Status: Ready
Server 2:
    Package-Vers: 2.3(1.58)
    Upgrade-Status: Ready
```

```
FP9300-A /system #
```

- **ステップ9** すべてのコンポーネントが正常にアップグレードされたら、次のコマンドを入力して、セキュリティモジュール/セキュリティエンジンおよびインストールされているアプリケーションの状態を確認します。
  - a) top を入力します。
  - b) scope ssa を入力します。
  - c) show slot を入力します。
  - d) Firepower 4100 シリーズアプライアンスのセキュリティ エンジン、または Firepower 9300 applianceのインストールされている任意のセキュリティモジュールについて、管理状態が「Ok」、操作の状態が「Online」であることを確認します。
  - e) show app-instance を入力します。
  - f) シャーシにインストールされているすべての論理デバイスについて、操作の状態が「Online」である ことを確認します。

# **FXOS CLI** を使用した **FTD** シャーシ間クラスタの **FXOS** のアップグレード

シャーシ間クラスタとして構成されている FTD 論理デバイスを備えた FirePOWER 9300 または FirePOWER 4100 シリーズのセキュリティアプライアンスがある場合、次の手順を使用して FirePOWER 9300 または FirePOWER 4100 シリーズのセキュリティアプライアンスの FXOS プ ラットフォームバンドルを更新します。

### 始める前に

アップグレードを開始する前に、以下が完了していることを確認します。

- アップグレード先の FXOS プラットフォーム バンドル ソフトウェア パッケージをダウン ロードします。
- •FXOSとFTDの構成をバックアップします。
- Firepower 4100/9300 シャーシにソフトウェアイメージをダウンロードするために必要な次の情報を収集します。
  - イメージのコピー元のサーバーの IP アドレスおよび認証クレデンシャル。
  - •イメージファイルの完全修飾名。
- **ステップ1** シャーシ #2 の FXOS CLI に接続します(これは制御ユニットを持たないシャーシである必要があります)。
- **ステップ2** 次のコマンドを入力して、セキュリティモジュール/セキュリティエンジンおよびインストールされて いるアプリケーションの状態を確認します。
  - a) top を入力します。
  - b) scope ssa を入力します。
  - c) show slot を入力します。
  - d) Firepower 4100 シリーズアプライアンスのセキュリティエンジン、または Firepower 9300 applianceの インストールされている任意のセキュリティモジュールについて、管理状態が「Ok」、操作の状態 が「Online」であることを確認します。
  - e) show app-instance を入力します。
  - f) シャーシにインストールされているすべての論理デバイスについて、操作の状態が「Online」、クラスタの状態が「In Cluster」であることを確認します。また、稼働バージョンとして表示されている FTD ソフトウェアのバージョンが正しいことを確認します。
    - **重要** 制御ユニットがこのシャーシ上にないことを確認します。「Master」に設定されている クラスタのロールを持つ Firepower Threat Defense インスタンスがあってはいけません。
  - g) Firepower 9300 appliance にインストールされているすべてのセキュリティモジュール、または Firepower 4100 シリーズアプライアンス上のセキュリティエンジンについて、FXOS バージョンが正しいこと を確認してください。

**scope server 1**/*slot\_id* で、Firepower 4100 シリーズ セキュリティ エンジンの場合、*slot\_id* は 1 です。 **show version**を使用して無効にすることができます。

### **ステップ3** 新しいプラットフォーム バンドル イメージを Firepower 4100/9300 シャーシにダウンロードします。

- a) top を入力します。
- b) ファームウェア モードに入ります。

Firepower-chassis-a # scope firmware

c) FXOS プラットフォーム バンドル ソフトウェア イメージをダウンロードします。

Firepower-chassis-a /firmware # download image URL

次のいずれかの構文を使用してインポートされるファイルの URL を指定します。

- **ftp**://username@hostname/path/image\_name
- scp://username@hostname/path/image\_name
- sftp://username@hostname/path/image\_name
- tftp://hostname:port-num/path/image\_name
- d) ダウンロードプロセスをモニタする場合:

Firepower-chassis-a /firmware # scope download-task image\_name

Firepower-chassis-a /firmware/download-task # show detail

### 例:

次の例では、SCP プロトコルを使用してイメージをコピーします。

```
Firepower-chassis-a # scope firmware
Firepower-chassis-a /firmware # download image scp://user@192.168.1.1/images/fxos-k9.2.3.1.58.SPA
Firepower-chassis-a /firmware # scope download-task fxos-k9.2.3.1.58.SPA
Firepower-chassis-a /firmware/download-task # show detail
Download task:
    File Name: fxos-k9.2.3.1.58.SPA
    Protocol: scp
    Server: 192.168.1.1
    Userid:
    Path:
    Downloaded Image Size (KB): 853688
    State: Downloading
    Current Task: downloading image fxos-k9.2.3.1.58.SPA from
192.168.1.1(FSM-STAGE:sam:dme:FirmwareDownloaderDownload:Local)
```

**ステップ4** 必要に応じて、ファームウェア モードに戻ります。

Firepower-chassis-a /firmware/download-task # up

ステップ5 auto-install モードにします。

Firepower-chassis /firmware # scope auto-install

**ステップ6** FXOS プラットフォーム バンドルをインストールします。

Firepower-chassis /firmware/auto-install # install platform platform-vers version\_number

version\_number は、インストールする FXOS プラットフォーム バンドルのバージョン番号です(たとえば、2.3(1.58))。

ステップ7 システムは、まずインストールするソフトウェア パッケージを確認します。そして現在インストールされているアプリケーションと指定した FXOS プラットフォーム ソフトウェア パッケージの間の非互換性を通知します。また既存のセッションを終了することやアップグレードの一部としてシステムをリブートする必要があることが警告されます。

yes を入力して、検証に進むことを確認します。

- **ステップ8** インストールの続行を確定するには yes を、インストールをキャンセルするには no を入力します。 システムがバンドルを解凍し、コンポーネントをアップグレードまたはリロードします。
- **ステップ9** アップグレードプロセスをモニタするには、次の手順を実行します。
  - a) scope system を入力します。
  - b) show firmware monitor を入力します。
  - c) すべてのコンポーネント (FPRM、ファブリック インターコネクト、およびシャーシ) で 「Upgrade-Status: Ready」と表示されるのを待ちます。
    - (注) FPRMコンポーネントをアップグレードすると、システムが再起動し、その他のコンポー ネントのアップグレードを続行します。
  - d) **top** を入力します。
  - e) scope ssa を入力します。
  - f) show slot を入力します。
  - g) Firepower 4100 シリーズアプライアンスのセキュリティエンジン、または Firepower 9300 applianceの インストールされている任意のセキュリティモジュールについて、管理状態が「Ok」、操作の状態 が「Online」であることを確認します。
  - h) show app-instance を入力します。
  - i) シャーシにインストールされているすべての論理デバイスについて、操作の状態が「Online」、ク ラスタの状態が「In Cluster」、クラスタのロールが「Slave」であることを確認します。

### 例:

```
FP9300-A# scope system
FP9300-A /system # show firmware monitor
FPRM:
    Package-Vers: 2.3(1.58)
    Upgrade-Status: Ready
Fabric Interconnect A:
    Package-Vers: 2.3(1.58)
    Upgrade-Status: Ready
Chassis 1:
    Server 1:
    Package-Vers: 2.3(1.58)
    Upgrade-Status: Ready
Server 2:
    Package-Vers: 2.3(1.58)
    Upgrade-Status: Ready
```

FP9300-A /system # FP9300-A /system # top FP9300-A# scope ssa FP9300-A /ssa # show slot Slot: Slot ID Log Level Admin State Oper State \_ \_ \_ ----- ------ --------- -------1 Tnfo Ok Online 2 Info Ok Online 3 Info Ok Not Available FP9300-A /ssa # FP9300-A /ssa # show app-instance App Name Slot ID Admin State Oper State Running Version Startup Version Profile Name Cluster State Cluster Role ----- -----\_\_\_\_\_ \_\_\_\_ ftd 1 Enabled Online 6.2.2.81 6.2.2.81 In Cluster Slave 6.2.2.81 ftd 2 Enabled Online 6.2.2.81 In Cluster Slave 3 Disabled Not Available 6.2.2.81 ft.d Not Applicable None FP9300-A /ssa #

**ステップ10** シャーシ #2 のセキュリティモジュールの1 つを制御用として設定します。

シャーシ #2 のセキュリティモジュールの1つを制御用として設定すると、シャーシ #1 には制御ユニットが含まれなくなり、すぐにアップグレードすることができます。

- **ステップ11** クラスタ内の他のすべてのシャーシに対して手順1~9を繰り返します。
- ステップ12 制御ロールをシャーシ#1 に戻すには、シャーシ#1 のセキュリティモジュールの1 つを制御用として設 定します。

## **FXOS CLI** を使用した **FTD** ハイアベイラビリティペアの **FXOS** のアップ グレード

ハイアベイラビリティペアとして構成されているFTD論理デバイスを備えたFirePOWER9300 またはFirePOWER4100シリーズのセキュリティアプライアンスがある場合、次の手順を使用 してFirePOWER9300またはFirePOWER4100シリーズのセキュリティアプライアンスのFXOS プラットフォームバンドルを更新します。

### 始める前に

アップグレードを開始する前に、以下が完了していることを確認します。

- アップグレード先の FXOS プラットフォーム バンドル ソフトウェア パッケージをダウン ロードします。
- ・FXOSとFTDの構成をバックアップします。

- Firepower 4100/9300 シャーシにソフトウェアイメージをダウンロードするために必要な次の情報を収集します。
  - イメージのコピー元のサーバーの IP アドレスおよび認証クレデンシャル。
  - •イメージファイルの完全修飾名。
- ステップ1 スタンバイの Firepower Threat Defense 論理デバイスを含む Firepower セキュリティ アプライアンス上の FXOS CLI に接続します。
- ステップ2 新しいプラットフォーム バンドル イメージを Firepower 4100/9300 シャーシにダウンロードします。
  - a) ファームウェア モードに入ります。

Firepower-chassis-a # scope firmware

b) FXOS プラットフォーム バンドル ソフトウェア イメージをダウンロードします。

Firepower-chassis-a /firmware # download image URL

次のいずれかの構文を使用してインポートされるファイルの URL を指定します。

- ftp://username@hostname/path/image\_name
- scp://username@hostname/path/image\_name
- sftp://username@hostname/path/image\_name
- tftp://hostname:port-num/path/image\_name
- c) ダウンロードプロセスをモニタする場合:

Firepower-chassis-a /firmware # scope download-task image\_name

Firepower-chassis-a /firmware/download-task # show detail

### 例:

```
次の例では、SCP プロトコルを使用してイメージをコピーします。
```

```
Firepower-chassis-a # scope firmware
Firepower-chassis-a /firmware # download image scp://user@192.168.1.1/images/fxos-k9.2.3.1.58.SPA
Firepower-chassis-a /firmware # scope download-task fxos-k9.2.3.1.58.SPA
Firepower-chassis-a /firmware/download-task # show detail
Download task:
    File Name: fxos-k9.2.3.1.58.SPA
    Protocol: scp
    Server: 192.168.1.1
    Userid:
    Path:
    Downloaded Image Size (KB): 853688
    State: Downloading
    Current Task: downloading image fxos-k9.2.3.1.58.SPA from
192.168.1.1(FSM-STAGE:sam:dme:FirmwareDownloaderDownload:Local)
```

**ステップ3** 必要に応じて、ファームウェア モードに戻ります。

Firepower-chassis-a /firmware/download-task # up

Firepower 4100/9300 の FXOS のアップグレード

ステップ4 auto-install モードにします。

Firepower-chassis-a /firmware # scope auto-install

**ステップ5** FXOS プラットフォーム バンドルをインストールします。

Firepower-chassis-a /firmware/auto-install # install platform platform-vers version\_number

version\_number は、インストールする FXOS プラットフォームバンドルのバージョン番号です(たとえば、2.3(1.58))。

ステップ6 システムは、まずインストールするソフトウェア パッケージを確認します。そして現在インストールされているアプリケーションと指定した FXOS プラットフォーム ソフトウェア パッケージの間の非互換性を通知します。また既存のセッションを終了することやアップグレードの一部としてシステムをリブートする必要があることが警告されます。

yesを入力して、検証に進むことを確認します。

- **ステップ7** インストールの続行を確定するには yes を、インストールをキャンセルするには no を入力します。 システムがバンドルを解凍し、コンポーネントをアップグレードまたはリロードします。
- **ステップ8** アップグレードプロセスをモニタするには、次の手順を実行します。
  - a) scope system を入力します。
  - b) show firmware monitor を入力します。
  - c) すべてのコンポーネント (FPRM、ファブリック インターコネクト、およびシャーシ) で 「Upgrade-Status: Ready」と表示されるのを待ちます。
    - (注) FPRMコンポーネントをアップグレードすると、システムが再起動し、その他のコンポーネントのアップグレードを続行します。

### 例:

```
FP9300-A# scope system
FP9300-A /system # show firmware monitor
FPRM:
    Package-Vers: 2.3(1.58)
    Upgrade-Status: Ready
Fabric Interconnect A:
    Package-Vers: 2.3(1.58)
    Upgrade-Status: Ready
Chassis 1:
    Server 1:
    Package-Vers: 2.3(1.58)
    Upgrade-Status: Ready
Server 2:
    Package-Vers: 2.3(1.58)
    Upgrade-Status: Ready
```

```
FP9300-A /system #
```

**ステップ9** すべてのコンポーネントが正常にアップグレードされたら、次のコマンドを入力して、セキュリティモ ジュール/セキュリティエンジンおよびインストールされているアプリケーションの状態を確認します。

- a) top を入力します。
- b) scope ssa を入力します。
- c) show slot を入力します。
- d) Firepower 4100 シリーズアプライアンスのセキュリティ エンジン、または Firepower 9300 applianceの インストールされている任意のセキュリティ モジュールについて、管理状態が「Ok」、操作の状態 が「Online」であることを確認します。
- e) show app-instance を入力します。
- f) シャーシにインストールされているすべての論理デバイスについて、操作の状態が「Online」であ ることを確認します。
- **ステップ10** アップグレードしたユニットをアクティブユニットにして、アップグレード済みのユニットにトラフィッ クが流れるようにします。
  - a) Firepower Management Center に接続します。
  - b) [デバイス(Devices)]>[デバイス管理(Device Management)]を選択します。
  - c) アクティブ ピアを変更するハイ アベイラビリティ ペアの横にあるアクティブ ピア切り替えアイコン (☎) をクリックします。
  - d) ハイ アベイラビリティ ペアでスタンバイ デバイスをアクティブ デバイスにすぐに切り替える場合 は、[はい(Yes)]をクリックします。
- ステップ11 新しいスタンバイの Firepower Threat Defense 論理デバイスを含む Firepower セキュリティ アプライアン ス上の FXOS CLI に接続します。
- **ステップ12** 新しいプラットフォーム バンドル イメージを Firepower 4100/9300 シャーシにダウンロードします。
  - a) ファームウェア モードに入ります。

Firepower-chassis-a # scope firmware

b) FXOS プラットフォーム バンドル ソフトウェア イメージをダウンロードします。

Firepower-chassis-a /firmware # download image URL

次のいずれかの構文を使用してインポートされるファイルの URL を指定します。

- ftp://username@hostname/path/image\_name
- **scp**://username@hostname/path/image\_name
- sftp://username@hostname/path/image\_name
- tftp://hostname:port-num/path/image\_name
- c) ダウンロードプロセスをモニタする場合:

Firepower-chassis-a /firmware # scope download-task image\_name

Firepower-chassis-a /firmware/download-task # show detail

例:

次の例では、SCP プロトコルを使用してイメージをコピーします。

```
Firepower-chassis-a # scope firmware
```

```
Firepower-chassis-a /firmware # download image scp://user@192.168.1.1/images/fxos-k9.2.3.1.58.SPA
Firepower-chassis-a /firmware # scope download-task fxos-k9.2.3.1.58.SPA
```

```
Firepower-chassis-a /firmware/download-task # show detail
Download task:
    File Name: fxos-k9.2.3.1.58.SPA
    Protocol: scp
    Server: 192.168.1.1
    Userid:
    Path:
    Downloaded Image Size (KB): 853688
    State: Downloading
    Current Task: downloading image fxos-k9.2.3.1.58.SPA from
192.168.1.1(FSM-STAGE:sam:dme:FirmwareDownloaderDownload:Local)
```

**ステップ13** 必要に応じて、ファームウェアモードに戻ります。

Firepower-chassis-a /firmware/download-task # up

ステップ14 auto-install モードにします。

Firepower-chassis-a /firmware # scope auto-install

ステップ15 FXOS プラットフォーム バンドルをインストールします。

Firepower-chassis-a /firmware/auto-install # install platform platform-vers version\_number

version\_number は、インストールする FXOS プラットフォームバンドルのバージョン番号です(たとえば、2.3(1.58))。

ステップ16 システムは、まずインストールするソフトウェア パッケージを確認します。そして現在インストールされているアプリケーションと指定した FXOS プラットフォーム ソフトウェア パッケージの間の非互換性を通知します。また既存のセッションを終了することやアップグレードの一部としてシステムをリブートする必要があることが警告されます。

yes を入力して、検証に進むことを確認します。

- **ステップ17** インストールの続行を確定するには yes を、インストールをキャンセルするには no を入力します。 システムがバンドルを解凍し、コンポーネントをアップグレードまたはリロードします。
- **ステップ18** アップグレードプロセスをモニタするには、次の手順を実行します。
  - a) scope system を入力します。
  - b) show firmware monitor を入力します。
  - c) すべてのコンポーネント (FPRM、ファブリック インターコネクト、およびシャーシ) で 「Upgrade-Status: Ready」と表示されるのを待ちます。
    - (注) FPRMコンポーネントをアップグレードすると、システムが再起動し、その他のコンポーネントのアップグレードを続行します。

```
例:
```

```
FP9300-A# scope system
FP9300-A /system # show firmware monitor
FPRM:
    Package-Vers: 2.3(1.58)
    Upgrade-Status: Ready
Fabric Interconnect A:
```

```
Package-Vers: 2.3(1.58)

Upgrade-Status: Ready

Chassis 1:

Server 1:

Package-Vers: 2.3(1.58)

Upgrade-Status: Ready

Server 2:

Package-Vers: 2.3(1.58)

Upgrade-Status: Ready

FP9300-A /system #
```

```
ステップ19 すべてのコンポーネントが正常にアップグレードされたら、次のコマンドを入力して、セキュリティモ
ジュール/セキュリティエンジンおよびインストールされているアプリケーションの状態を確認します。
```

- a) top を入力します。
- b) scope ssa を入力します。
- c) show slot を入力します。
- d) Firepower 4100 シリーズアプライアンスのセキュリティエンジン、または Firepower 9300 applianceの インストールされている任意のセキュリティモジュールについて、管理状態が「Ok」、操作の状態 が「Online」であることを確認します。
- e) show app-instance を入力します。
- f) シャーシにインストールされているすべての論理デバイスについて、操作の状態が「Online」であ ることを確認します。
- ステップ20 アップグレードしたユニットを、アップグレード前のようにアクティブユニットにします。
  - a) Firepower Management Center に接続します。
  - b) [デバイス (Devices)]>[デバイス管理 (Device Management)]を選択します。
  - c) アクティブ ピアを変更するハイ アベイラビリティ ペアの横にあるアクティブ ピア切り替えアイコン (季) をクリックします。
  - d) ハイアベイラビリティペアでスタンバイデバイスをアクティブデバイスにすぐに切り替える場合
     は、[はい(Yes)]をクリックします。

翻訳について

このドキュメントは、米国シスコ発行ドキュメントの参考和訳です。リンク情報につきましては 、日本語版掲載時点で、英語版にアップデートがあり、リンク先のページが移動/変更されている 場合がありますことをご了承ください。あくまでも参考和訳となりますので、正式な内容につい ては米国サイトのドキュメントを参照ください。